Podklady pro školení

Evidence půdy

# Areály v LPIS

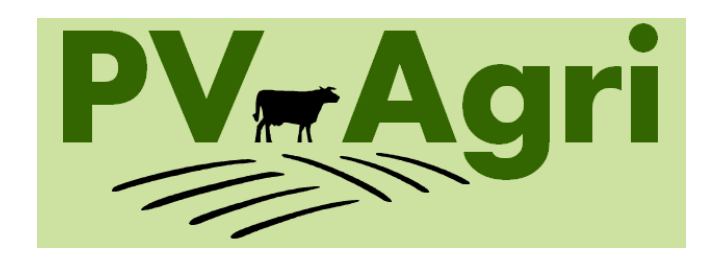

PV-Agri s.r.o.

© PV-Agri s.r.o. 2010

<u>http://www.pvagri.cz</u>

pvagri@pvagri.cz

## 1. Základní informace k areálům

- Areál je účelové seskupení parcel. Areály nemusím zakládat povinně, ale v některých případech mi jejich založení usnadní práci, protože pak mohu zadávat hromadně aplikace/pastvy/úkony pro zelenou naftu.
- Před samotným započetím vedení evidencí pastvy, hnojení a POR se musím rozhodnout, zda budu zadávat aplikace/pastvy přes areály nebo parcely.
- Rozhodnu-li se u zadávání pastvy pro danou sezonu zadávat přes areál, musím zvolené zadávání dodržovat a pastvu zadávat jen přes areály, nikoliv parcely. Rozhodně u pastvy nesmím míchat zadání jednou přes parcelu a jednou přes areál. Proto při zadávání pastvy přes areál musím mít všechny pasené pozemky "v areálech".

## 2. Typy areálů

Areály mohu rozdělit zhruba na tyto typy:

- Reálné pastevní areály
  - Jedná se o trvalé seskupení pasených parcel podle skutečné situace v terénu tj. pospojované půdní bloky pomocí ohradníků, případně parcely, které k sobě "patří" a tvoří přirozený celek.
- Virtuální pastevní areály
  - Jedná se o sezónní či trvalé seskupení pasených parcel, které nemusí být fyzicky propojeny ohradníky, ale jsou spásány jedním stádem, tj. mám-li více stád, zaareáluji si parcely, po kterých chodí jedno stejné stádo.
- Areály s ornou půdou
  - Jedná se o sezónní seskupení parcel s jednou plodinou. U orné půdy je vytvoření areálu doporučeno, pokud máte více jak 5 PB s jednou plodinou, jinak je efektivnější pracovat pouze s parcelami.

#### • Areály s podobnými vlastnostmi

 Jedná se o trvalé seskupení parcel s podobnými vlastnostmi např. stejný katastr, stejné managementy AEO, hnojené/nehnojené parcely, stejný termín sklizně sena apod.

## 3. Kde to v systému najdu?

- Ve výchozím postavení v LPIS záložka "Areály".
- Připojení do areálu vidím i na "Zem. parcele" záložka "Areál".

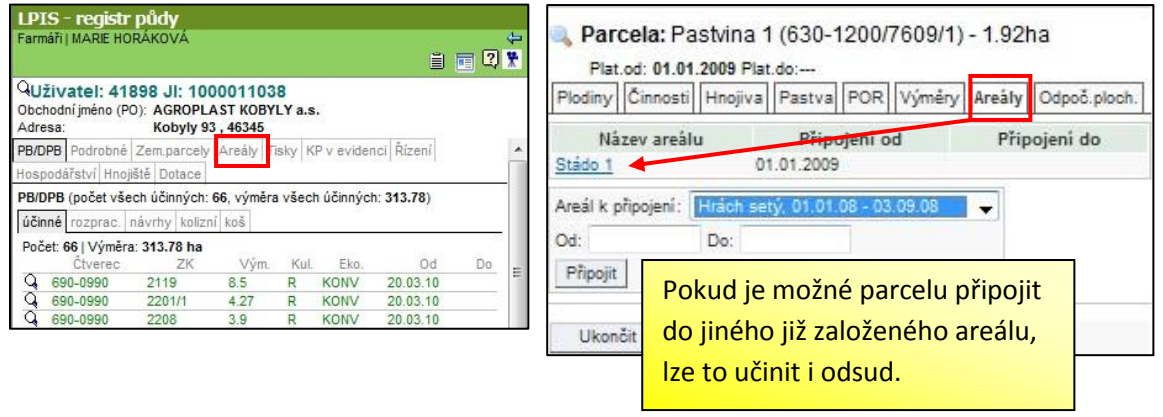

# 4. Založení areálu

Postup založení areálu je následující:

- 1. Z výchozího postavení LPIS kliknu na záložku "Areály" a tlačítko "Nový areál".
- 2. Vyplním název areálu a platnost areálu od. Kliknu na "Uložit".
- 3. Vytvořený areál se uloží do seznamu areálů a já ho otevřu poklikem na jeho název.
- 4. Do areálu připojím požadované parcely zaškrtnutím a kliknutím na tlačítko "Připojit vybrané parcely". Platí, že k připojení se mi nabízí parcely platné v době trvání areálu, které nejsou připojené do jiného areálu stejného trvání.

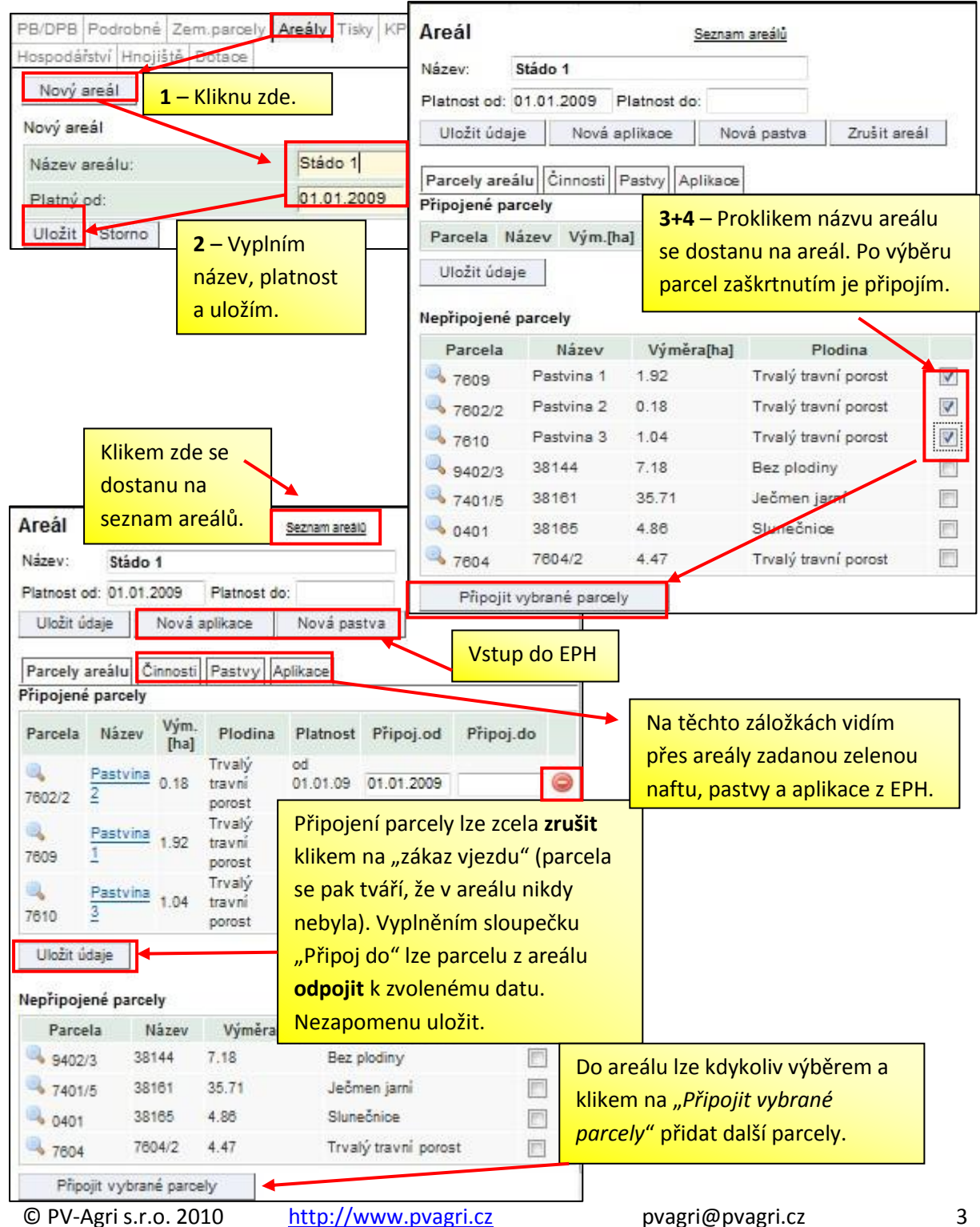

## 5. Příklad zadávání pastvy přes areál

Druh a kategorie zvířat

vce

Žadatel pásl ovce ve dvou pastevních cyklech na areálu Stádo 1. Od 1.5. do 30.6.2009 na parcele Pastvina 1 a od 15.8. do 30.9.2009 na parcele Pastvina 2 a Pastvina 3. Areál

12.5

Seznam areálo

P205 kg/ha

3,5011

N kg/ha

6,5982

K<sub>2</sub>O kg/ha

8,8873

- 1. Přes tlačítko "Nová pastva" na areálu Stádo 1 se dostanu na zadávací formulář pastvy v EPH.
- 2. Zadár
- 3. Použi
- 4. Další

| Z. Zaudili U                                                                                                    | 2. Zadám datum pastvy v prvním cyklu a vyberu parcelu Pastvina 1.                                                                                                    |                                                                                                    |                                                                                                    |                                                                                                    |                                                                                                    | Nazev: Stado 1<br>Platnost od: 01.01.2009 Platnost do:                                                                                                    |                                                                                                    |
|----------------------------------------------------------------------------------------------------|----------------------------------------------------------------------------------------------------|----------------------------------------------------------------------------------------------------|----------------------------------------------------------------------------------------------------|----------------------------------------------------------------------------------------------------|----------------------------------------------------------------------------------------------------|----------------------------------------------------------------------------------------------------|----------------------------------------------------------------------------------------------------|
| <ol><li>Použiji n</li></ol>                                                                                                    | 3. Použiji načtení z registru zvířat (popřípadě zadávám kategorie zvířat ručně) a uložím.                                                                                                    |                                                                                                    |                                                                                                    |                                                                                                    |                                                                                                    | Hažis (daia Maud selling                                                                                                    |                                                                                                    |
| 4. Další cyklus pastvy nejsnadněji založím pomocí tlačítka <i>"Kopie této pastvy</i> .                                                           |                                                                                                    |                                                                                                    |                                                                                                    |                                                                                                    |                                                                                                    | 1 – Do EPH se dostanu                                                                                                    | přes "Nová pastva".                                                                                                    |
| AREÁL: Stádo 1                                                                                                    |                                                                                                    |                                                                                                    |                                                                                                    |                                                                                                    |                                                                                                    |                                                                                                    | VÝMĚRA AREÁLU: 3,14 ha                                                                                                    |
| ратим zahájení pastvy: 01.05.2009 2<br>ратим икоnčení pastvy: 03.06.2009 2 <b>2</b> – K zvolení data mohu použít kalendář. Výběr parcely provedu |                                                                                                    |                                                                                                    |                                                                                                    |                                                                                                    |                                                                                                    |                                                                                                    | VÝMĚRA PASTVY: 1,92 ha<br>POČET DNÍ PASTVY: 61                                                                                                    |
| PLÁNOVANÁ PASTVA:<br>OZNAČENÍ STÁDA / P                                                                                                    | : 🔲<br>OZNÁMKA: CZ 62048415                                                                                                    | (Hnízdo ł)                                                                                                    |                                                                                                    |                                                                                                    |                                                                                                    |                                                                                                    |                                                                                                    |
| PARCELY V AREÁLU                                                                                                    | Vyb                                                                                                    | at vše                                                                                                    | Zrušit výběr                                                                                                    |                                                                                                    |                                                                                                    |                                                                                                    |                                                                                                    |
| Vybrat Nár                                                                                                    | ev parcely                                                                                                    | Parcela<br>7602/2                                                                                                 | Výměra pastvy<br>0,18                                                                                                    | Výměra parc.<br>0,18                                                                                                 | Plodina<br>Trvalý travní porost                                                                                                    | Parcela v areálu od<br>01.01.2009                                                                                                    | Parcela v areálu do                                                                                                    |
| Da Pa                                                                                                    | stvina 1 🔦                                                                                                    | 7609                                                                                                    | 1,92                                                                                                    | 1,92                                                                                                    | Trvalý travní porost                                                                                                    | 01.01.2009                                                                                                    |                                                                                                    |
|                                                                                                    |                                                                                                    |                                                                                                    |                                                                                                    |                                                                                                    |                                                                                                    |                                                                                                    |                                                                                                    |
| ÚDAJE O PASTVĚ, POP                                                                                                    | stvina 3 🔍<br>PŘÍPADĚ POBYTU ZVÍŘ                                                                                                    | 7610<br>AT NA ZEMĚDĚLSKI                                                                                          | 1,04<br>É PŮDĚ                                                                                                    | 1,04<br>Registrizy                                                                                                   | Trvalý travní porost<br>Jiřat – Brůměrný stav zvířat z ÚE za                                                                                                    | 01.01.2009<br>a zvolené období pastvy                                                                                                    | Pñdat další druh zvířat                                                                                                    |
| ÚDAJE O PASTVĚ, POF<br>Druh a kategorie zvířal<br>ovce                                                                                           | stvina 3 🗣<br>PŘÍPADĚ POBYTU ZVÍŘ<br>t                                                                                                    | 7610<br>AT NA ZEMĚDĚLSKU<br>Celý den<br>24 h →                                                                    | 1,04<br>É PŮDĚ<br>Počet ks denně Prům.<br>17                                                                               | 1,04<br>Recistr zv<br>hmotn. zvířat Počet D:<br>50                                                                   | Trvalý travní porost<br>iřat Brôměrný stav zvířat z ÚE za<br>J denně N. kg/ha<br>1.7 6,5982                                                                                                   | o1.01.2009<br>a zvolené období pastvy<br><b>3</b> – Zadám kategorie a po<br>zvířat. Mohu použít načte                                                                                                    | Přidat další druh zvířat<br>očet pasených<br>ení z IZR. Uložím.                                                                                                    |
| Pa                                                                                                    | stvina 3<br>PŘÍPADĚ POBYTU ZVÍŘ<br>t<br>Copie této pastvy<br>STVY: 01.05.2009<br>STVY: 30.06.2009<br>IOST<br>VOZNÁMKA: CZ 62048415                                                                                                    | 7610<br>AT NA ZEMĚDĚLSKI<br>Celý den<br>24 h ↓<br>Kopie na jiný areál<br>(Hnízdo, 1)                              | 1,04<br>É PŮDĚ<br>Počet ks denně Prům.<br>17<br>4 – "Kopie této p.<br>pastvy. Pokud by<br>areál".                          | 1.04<br>I Recistr zv<br>hmotn. zvířat<br>50<br>astvy" mě přenese<br>ch zvířata přesuno                               | Trvalý travní porost                                                                                                    | o1.01.2009<br>a zvolené období pastvy<br><b>3</b> – Zadám kategorie a po<br>zvířat. Mohu použít načte<br>ní dalšího cyklu<br>iji "Kopie na jiný                                                           | Přidat další druh zviřat<br>očet pasených<br>ení z IZR. Uložím.<br>výměra areálu: 3,14 ha<br>výměra pastvy: 1,92 ha<br>počet dní pastvy: 61                        |
|                                                                                                    | stvina 3<br>PŘÍPADĚ POBYTU ZVÍŘ<br>t<br>Copie této pastvy<br>STVY: 01.05.2009<br>STVY: 30.06.2009<br>Nost<br>POZNÁMKA: CZ 62048415                                                                                                    | 7610<br>AT NA ZEMĚDĚLSKI<br>Celý den<br>24 h 	✔<br>Kopie na jiný areál<br>(Hnízdo, 1)                             | 1.04<br>É PŮDĚ<br>Počet ks denně Prům.<br>17<br>4 – "Kopie této pr<br>pastvy. Pokud by<br>areál".                          | 1.04<br>I Recistr zv<br>hmotn. zvířat<br>50<br>astvy" mě přenese<br>ch zvířata přesuno                               | Trvalý travní porost<br>Průměrný stav zvířat z ÚE za<br>D denně<br>1.7 6,5982<br>e do formuláře k zadán<br>val na jiný areál, použ                                                            | o1.01.2009<br>a zvolené období pastvy<br><b>3</b> – Zadám kategorie a po<br>zvířat. Mohu použít načte<br>ní dalšího cyklu<br>iji "Kopie na jiný                                                           | Přidat další druh zvířat<br>očet pasených<br>ení z IZR. Uložím.<br>výměra areálu: 3,14 ha<br>výměra pastvy: 1,92 ha<br>počet DNÍ pastvy: 61                        |
|                                                                                                    | stvina 3<br>PŘÍPADĚ POBYTU ZVÍŘ<br>t<br>Copie této pastvy<br>STVY: 01.05.2009<br>SSTVY: 30.06.2009<br>NOZNÁMKA: CZ 62048415<br>Název parcely<br>Pastvina 1<br>Pastvina 1                                                                                                    | 7610<br>AT NA ZEMĚDĚLSKI<br>Celý den<br>24 h ↓<br>Kopie na jiný areál<br>(Hnízdo, 1)<br>Parcela<br>7609           | 1.04<br>É PůDĚ<br>Počet ks denně Prům.<br>17<br>4 – "Kopie této p.<br>pastvy. Pokud by<br>areál".<br>Výměra pastvy<br>1.92 | 1.04<br>I Reast zv<br>hmotn. zvířat Počet D<br>50<br>astvy" mě přenese<br>ch zvířata přesuno<br>Výměra parc.<br>1.92 | Trvelý travní porost                                                                                                    | 01.01.2009<br>a zvolené období pastvy<br><b>B</b> O. ko/ba<br><b>3</b> – Zadám kategorie a po<br>zvířat. Mohu použít načte<br>ní dalšího cyklu<br>iji "Kopie na jiný<br>Parcela v areálu od<br>01.01.2009 | Přidat další druh zvířat<br>očet pasených<br>ení z IZR. Uložím.<br>výměra areálu: 3,14 ha<br>výměra pastvy: 1,92 ha<br>počet DNÍ pastvy: 61<br>Parcela v areálu do |
| Pa                                                                                                    | stvina 3<br>PŘÍPADĚ POBYTU ZVÍŘ<br>t<br>Copie této pastvy<br>STVY: 01.05.2009<br>STVY: 01.05.2009<br>STVY: 30.06.2009<br>tost<br>POZNÁMKA: CZ 62048415<br>Název parcely<br>Pastvina 1<br>Pastvina 2<br>Pastvina 2<br>Pastvina | 7610<br>AT NA ZEMĚDĚLSKI<br>Celý den<br>24 h ↓<br>Kopie na jiný areál<br>(Hnízdo, 1)<br>Parcela<br>7609<br>7602/2 | 1,04<br>É PŮDĚ<br>Počet ks denně Prům.<br>17<br>4 – "Kopie této po<br>pastvy. Pokud by<br>areál".<br>Výměra pastvy<br>1,92 | 1.04<br>Imotn. zvířat<br>50<br>Astvy" mě přenese<br>ch zvířata přesuno<br>Výměra parc.<br>1.92<br>0.18               | Trvalý travní porost<br>Průměrný stav zvířat z ÚE za<br>D denně<br>1.7 6,5982<br>e do formuláře k zadán<br>val na jiný areál, použ<br>Plodina<br>Trvalý travní porost<br>Trvalý travní porost | 01.01.2009<br>a zvolené období pastvy<br><b>3</b> – Zadám kategorie a po<br>zvířat. Mohu použít načte<br>ní dalšího cyklu<br>iji "Kopie na jiný<br>Parcela v areálu od<br>01.01.2009<br>01.01.2009        | Přidat další druh zvířat<br>pčet pasených<br>ení z IZR. Uložím.<br>VÝMĚRA AREÁLU: 3,14 ha<br>VÝMĚRA PASTVY: 1,92 ha<br>POČET DNÍ PASTVY: 61<br>Parcela v areálu do |

Počet DJ denně

1,70

Změna údajů

Část dne

24 h

Počet ks denně

17

Prům. hmotn. zvířat

50,00

- 5. Změním datum pastvy a vyberu parcelu Pastvina 2 a Pastvina 3.
- 6. Používám-li načtení zvířat přes IZR je vhodné údaje znovu přenačíst (průměr se může změnit podle pohybu zvířat v IZR). Uložím.
- 7. Zadané cykly pastvy jsou vidět na záložce "Pastva" v LPIS.

| AREÁL: Stádo 1                                                                      |                                             |                                                          |                             | VÝMĚRA AREÁLU: 3,14 ha   |
|-------------------------------------------------------------------------------------|---------------------------------------------|----------------------------------------------------------|-----------------------------|--------------------------|
| DATUM ZAHÁJENÍ PASTVY: 15.08.2009 3                                                 | <mark>– Zadám nové datum</mark> pastvy a zv | <mark>volím – – – – – – – – – – – – – – – – – – –</mark> |                             | VÝMĚRA PASTVY: 1,22 ha   |
| DATUM UKONČENÍ PASTVY: 30.09.2009 🖉                                                 | rcely zaškrtnutím                           |                                                          |                             | POČET DNÍ PASTVY: 47     |
| PLÁNOVANÁ PASTVA:                                                                   |                                             |                                                          |                             |                          |
| OZNAČENÍ STÁDA / POZNÁMKA: CZ 62048415 (Hnízdo 4)                                   |                                             |                                                          |                             |                          |
| PARCELY V AREÁLU Vybrat vše                                                         | Zrušit výběr                                |                                                          |                             |                          |
| Vybrat Název parcely Parcela                                                        | Výměra pastvy Výměra parc                   | . Plodina                                                | Parcela v areálu od         | Parcela v areálu do      |
| 🛛 🛛 🖓 7602/2                                                                        | 0,18 0,18                                   | Trvalý travní porost                                     | 01.01.2009                  |                          |
| Pastvina 1 🔍 7609                                                                   | 1,92 1,92                                   | Trvalý travní porost                                     | 01.01.2009                  |                          |
| Pastvina 3 9 7610 6 -                                                               | Zadám údaje o pasených                      | Trvalý travní porost                                     | 01.01.2009                  |                          |
| ÚDAJE O PASTVĚ, POPŘÍPADĚ POBYTU ZVÍŘAT NA ZEMĚD ZVÍ                                | fatech a uložím.                            | egistr zvířat Průměrný stav zvířat z Ú                   | JE za zvolené období pastvy | Přidat další druh zvířat |
| Druh a kategorie zvířat Cel <del>uj den I</del>                                     | Pocet ks denne Prům. hmotn. zvirat P        | očet DJ denně N kg/ha                                    | P2O5 kg/ha K2O kg/ha        | Odstr.                   |
| ovce 24 h                                                                           | 18 50                                       | 1.8 8.4714                                               | 4,495 11,4105               | □ ✓                      |
| Areál Seznam areáli)                                                                |                                             |                                                          |                             |                          |
|                                                                                     |                                             |                                                          |                             |                          |
| Nazev: Stado 1                                                                      | 7 – Zadané dva cykly pastvy                 | vidím v LPIS na                                          |                             |                          |
| Platnost od: 01.01.2009 Platnost do:                                                | areálu na záložce Pastvy. Od                | dsud se snadno                                           |                             |                          |
| Elložit údaja Nová anlikana Nová nastva                                             |                                             | em na ikonu                                              |                             |                          |
| oner soaje nova apinale nova pastva                                                 | dostanu zpet do EPH poklik                  |                                                          |                             |                          |
| Parcely areálu Činnosti Pastvy Aplikace                                             | formuláře.                                  |                                                          |                             |                          |
| Parcely areálu Činnosti Pastvy Aplikace<br>Datum od Datum do Kat.zvířat Ks/den Dj/d | formuláře.                                  |                                                          |                             |                          |
| Datum od Datum do Kat.zvířat Ks/den Dj/d   15.08.2009 30.09.2009 ovce 18            | formuláře.                                  |                                                          |                             |                          |

Poznámka: Detailnímu návodu zadávání pastvy v EPH se věnuje samostatný materiál Jak evidovat pastvu v EPH.